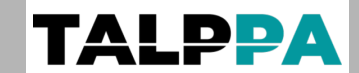

Document : Manuel d'installation et d'utilisation

Produit : Interphone IP tactile 8" (pouces) connecté

Référence : C3400 0200

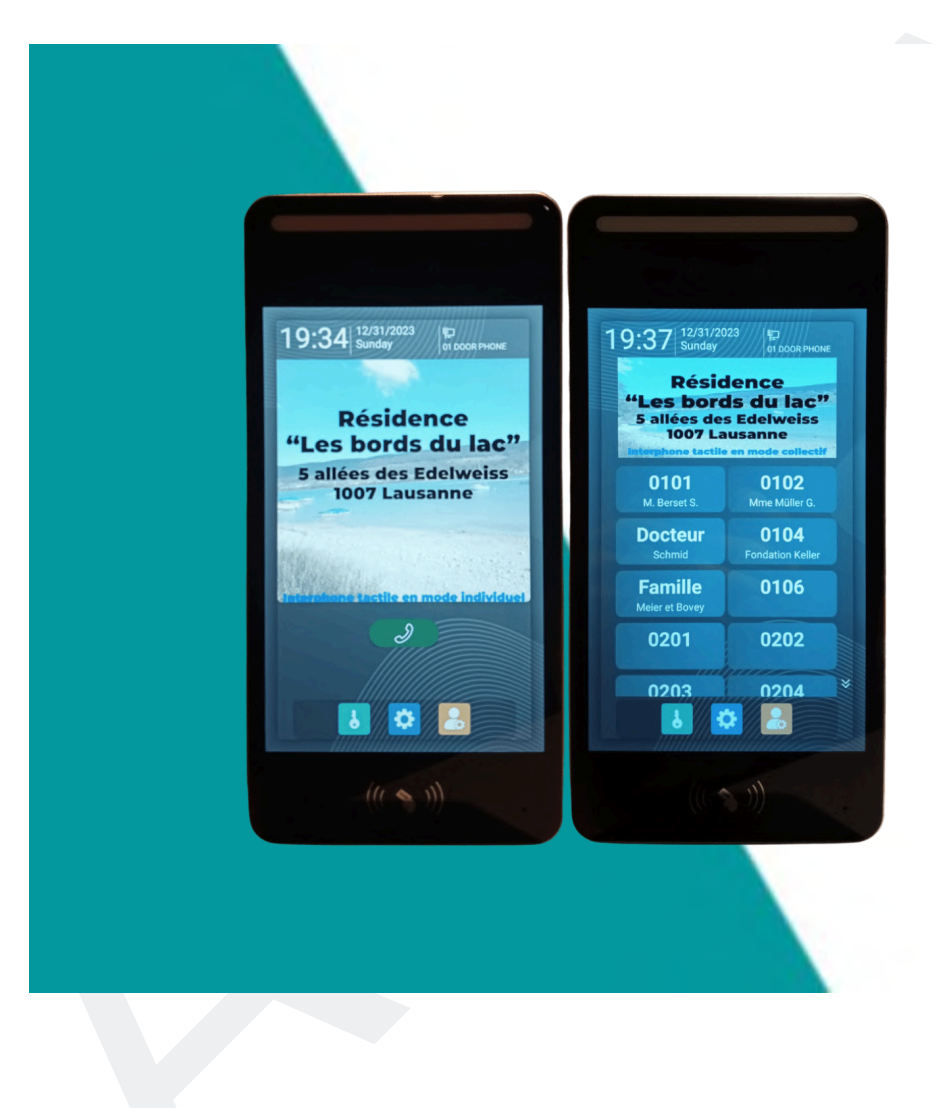

#### Note

Cet appareil peut être connecté avec des tablettes dédiées et/ou des smartphones Android et Apple. La connexion avec les tablettes est native alors que les smartphones devront disposer d'une licence Tuya ou Smart Life disponible chez nos revendeurs partenaires

#### **Revendeur partenaire officiel**

<u>Confort technique Sàrl</u> chemin des Chalets 5- 1279 Chavannes-de-Bogis, Suisse <u>Téléphone : +41 21 311 00 09 - E-mail : info@conforttechnique.ch</u> BLFconnect S.A.S.U. 211 route Valla Verda 74420 Habère-Lullin. France Téléphone : +33 450 73 78 76 - E-mail : info@blfconnect.fr

# Sommaire

| <u>1. Description de la page d'accueil</u>                                  | 3  |
|-----------------------------------------------------------------------------|----|
| 2. Déverrouillage par (mot de passe utilisateur)                            | 4  |
| 3. Accès aux paramètres de l'interphone                                     | 5  |
| 4. Paramétrage de l'interphone                                              | 6  |
| 4.1. Entrée par reconnaissance faciale                                      | 6  |
| 4.2. Gestion des visages                                                    | 7  |
| 4.3. Compte à rebours de verrouillage                                       | 7  |
| 4.4. Sonnerie                                                               | 8  |
| 4.5. Autres réglages                                                        | 9  |
| 4.6. Gestion des utilisateurs                                               | 11 |
| 4.7. Contrôle d'accès (badge ou carte)                                      | 13 |
| 4.8. Mot de passe pour les utilisateurs                                     | 13 |
| 4.9. Configuration de l'intranet                                            | 14 |
| 4.10. Connexion entre plusieurs interphones via internet                    | 16 |
| 5. Configuration d'une tablette dédiée                                      | 17 |
| 5.1. Comment se connecter avec le moniteur intérieur (tablette dédiée)      | 17 |
| 5.2. Comment connecter votre appareil avec l'application Tuya ou Smart Life | 19 |
| 6. Exemple installation (collective)                                        | 21 |
| 7. Exemple installation (villa ou appartement)                              | 22 |
| 8. Instructions d'installation                                              | 23 |
| 9. Câblage                                                                  | 24 |
| 10. Paramètres                                                              | 25 |
| 11. FAQ                                                                     | 26 |

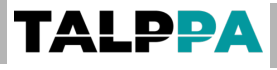

## 1. Description de la page d'accueil

1: Date et heure : elle se met à jour automatiquement lorsque vous vous connectez au réseau.

**2 :** Statut du réseau et numéro de l'interphone.

**3**: Affiche d'accueil (modifiable)

**4 :** Numéro de l'interlocuteur : cliquer sur le numéro du correspondant désiré pour l'appeler.

5 : Déverrouillage par mot de passe : entrez le mot de passe pour ouvrir la porte.

- 6 : Paramètres : entrez le mot de passe pour accéder aux paramètres.
- 7: Gestion de site : cliquer pour appeler le service de gestion.

8 : Répertoire : liste des correspondants.

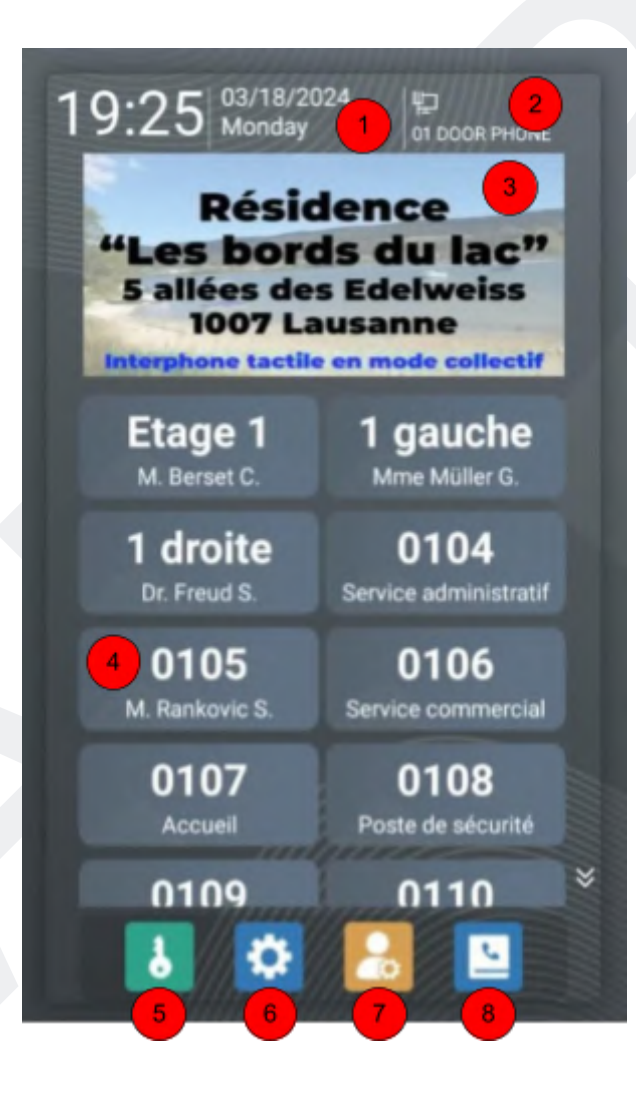

Dans ce manuel nous parlerons principalement de deux éléments :

- L'unité extérieure = l'interphone
- Le récepteur = la tablette dédiée ou le smartphone (matériel vendu séparément)

## 2. Déverrouillage par (mot de passe utilisateur)

Cliquez sur l'icône "clé" sur la page d'accueil, entrer le mot de passe utilisateur défini pour ouvrir la porte (aucun mot de passe d'usine). Vous pouvez ajouter ou modifier le mot de passe.

Modification du mot de passe utilisateur voir 4.8.

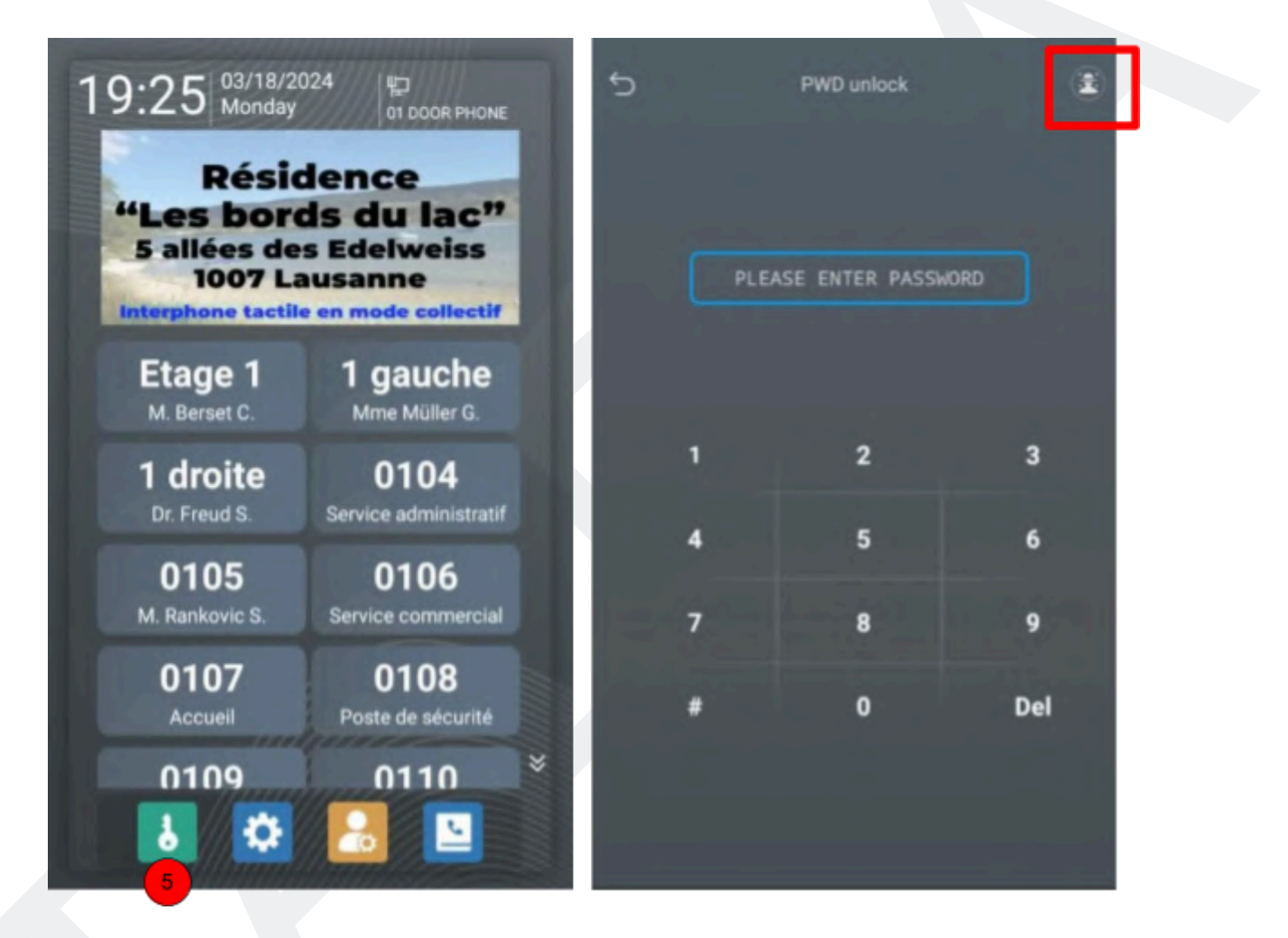

L'icône en haut à droite permet d'accéder au répertoire des noms

## 3. Accès aux paramètres de l'interphone

Cliquer sur l'icône de réglage puis entrer le mot de passe de l'installation (mot de passe par défaut : 123456) afin d'accéder à la page des paramètres.

Vous pouvez modifier ce mot de passe dans le menu 4.5.

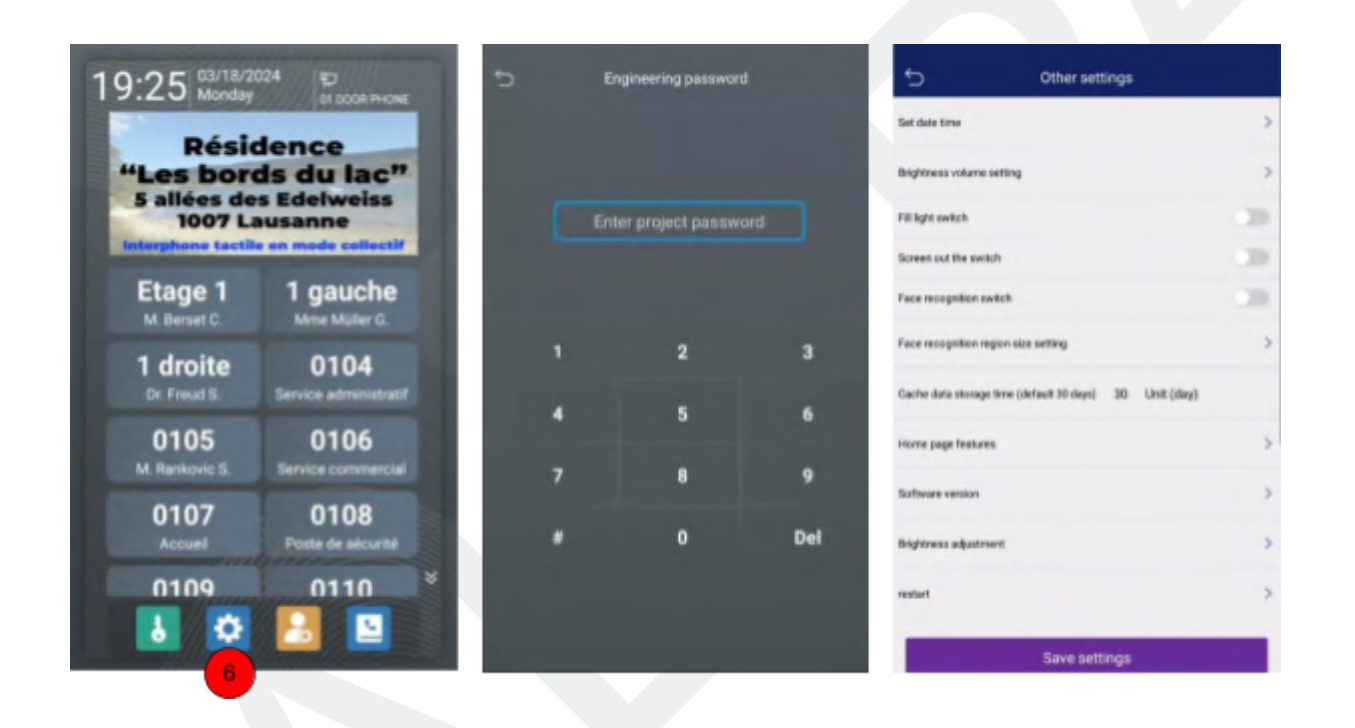

## 4. <u>Paramétrage de l'interphone</u>

#### 4.1. Entrée par reconnaissance faciale

Cliquer sur Réglages, entrer le mot de passe 123456 (mot de passe usine), accéder à l'interface des réglages, cliquer sur l'icône de reconnaissance faciale, pour ajouter un visage.

Note :

1 : Lors de l'entrée des informations faciales, ne pas être dans un environnement à forte lumière ou trop sombre.

2 : La période de validité de la reconnaissance faciale est par défaut de dix ans.

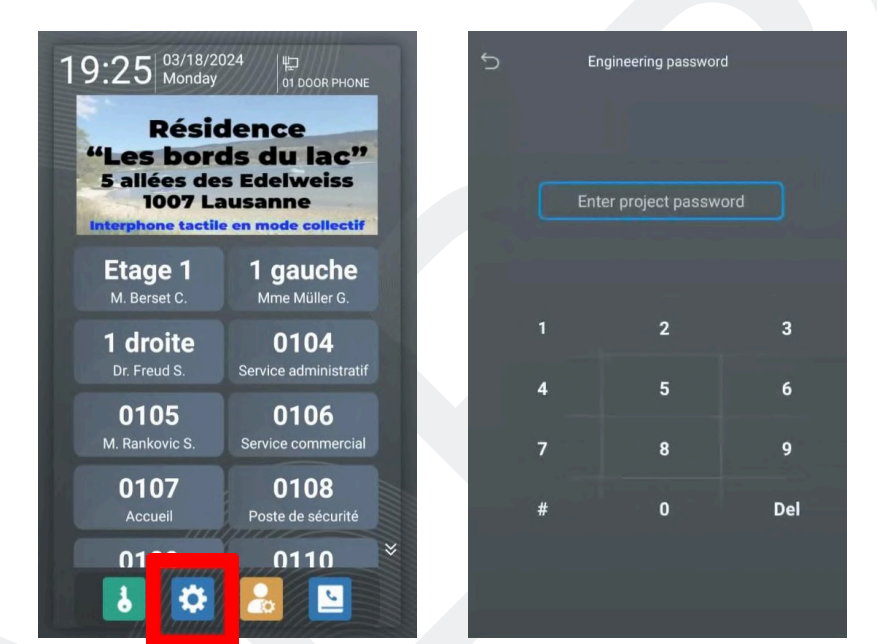

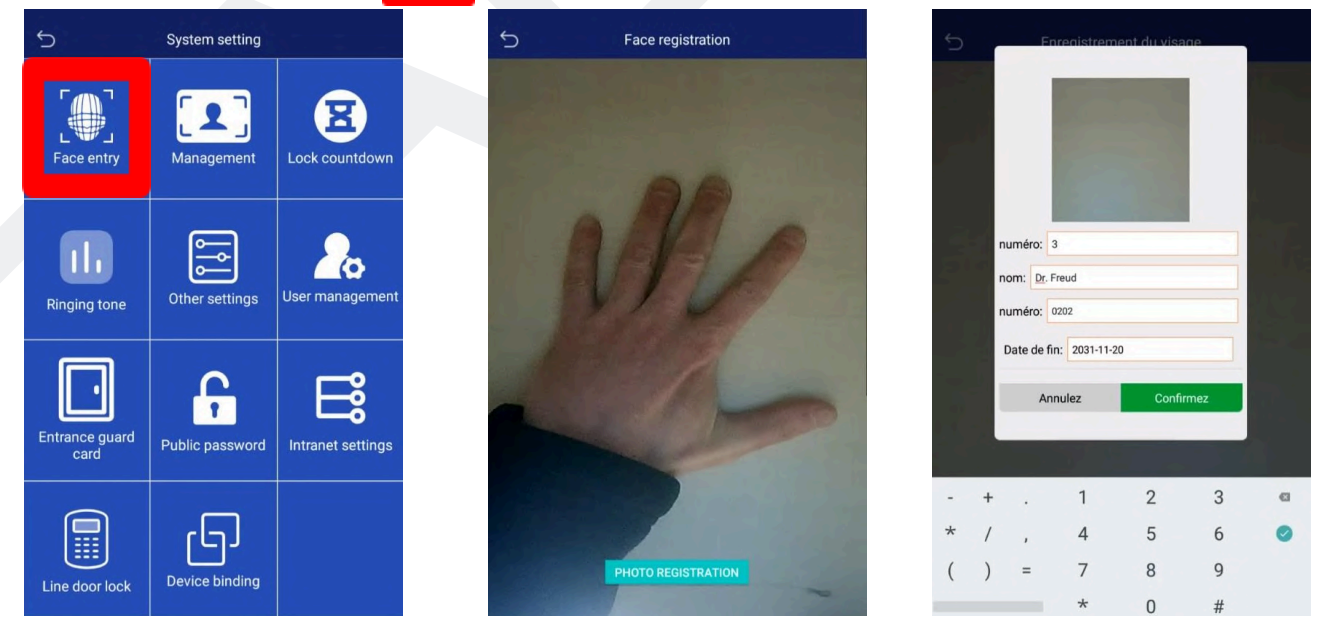

Si l'ajout du visage échoue, recommencer la procédure.

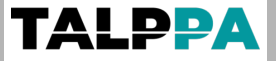

#### 4.2. Gestion des visages

Gestion des visages

Cliquer sur "Sélectionner supprimer", puis cocher le visage à supprimer, puis cliquer sur la corbeille pour supprimer la sélection.

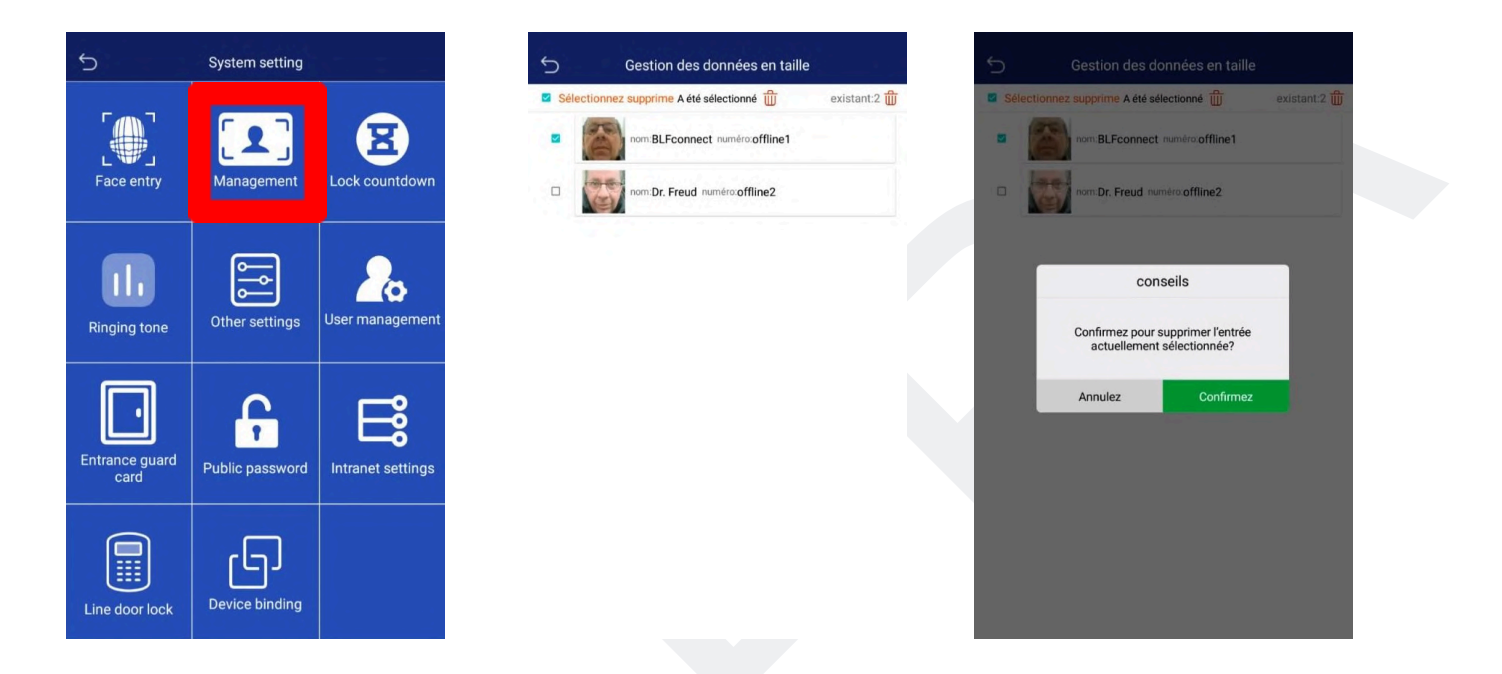

#### 4.3. Compte à rebours de verrouillage

Paramétrez le temps de compte à rebours de verrouillage après ouverture, la plage est de : 3 à 60 secondes.

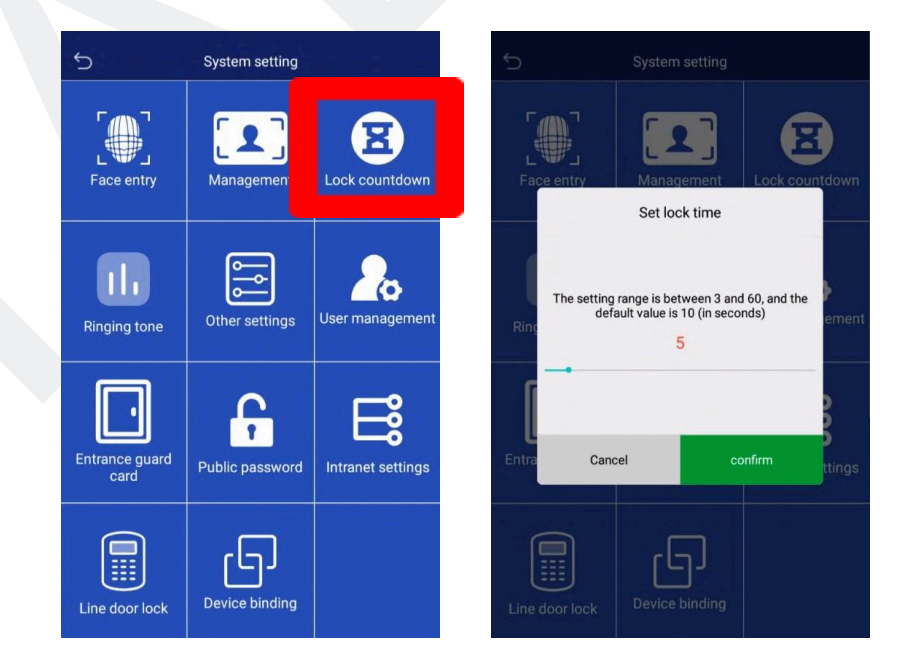

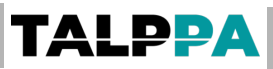

Ringing tone

Try listening O

Try listening O

Try listening O

Try listening O

#### 4.4. Sonnerie

#### Choix de la sonnerie

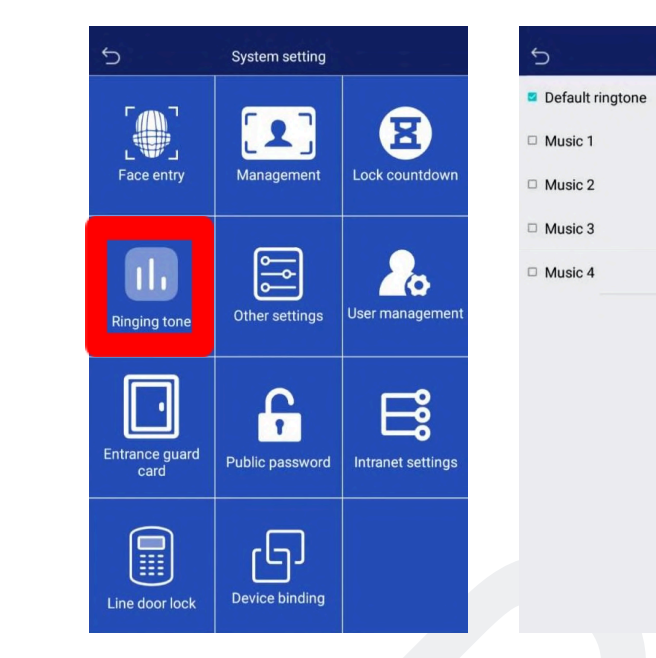

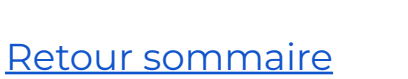

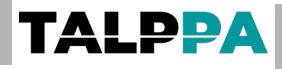

#### 4.5. Autres réglages

| Set date time                                           | >    |    |                                                         |   |
|---------------------------------------------------------|------|----|---------------------------------------------------------|---|
|                                                         |      |    | Cache data storage time (default 30 days) 30 Unit (day) |   |
| Brightness volume setting                               | >    |    | Home page features                                      | > |
| Fill light awritch                                      |      |    |                                                         |   |
| Screen out the switch                                   | 1.00 |    | Software version                                        | 2 |
| Face recognition switch                                 | .39  |    | Brightness adjustment                                   | > |
| Face recognition region size setting                    | >    |    | redart                                                  | > |
| Cache data storage time (default 30 days) 30 Unit (day) |      | 12 | Restore factory settings                                | > |
| tions page leatures                                     | >    | 13 | Switch language                                         | > |
| Software version                                        | >    | 14 | Settings area                                           | > |
| Brightness adjustment                                   | >    | 15 | Engineering password                                    | > |
| trater                                                  | >    | 16 | Local IP address                                        | > |

1: Réglage de la date et de l'heure : réglage de la date et l'heure (automatique si connecté au réseau).

2: Réglage de la luminosité et du volume : pendant le déverrouillage, l'appareil peut ajuster la luminosité de l'appel, de la sonnerie, de l'écran, le volume des tonalités d'alerte, et le son en fonction de l'environnement sur le terrain.
3: Bouton de commutation d'extinction de l'écran (veille) : Une fois activé,

l'écran passe en mode veille après 1 minute.

4 : Compensation lumineuse en fonction de l'éclairage extérieur

**5** : Interrupteur de reconnaissance faciale. Activation de la reconnaissance faciale. Si le visage a été enregistré sur cet appareil, la reconnaissance faciale peut déverrouiller la serrure.

6: Réglage de la taille de la zone d'identification faciale et emplacement de l'image sur l'écran d'accueil. Utilisé avec l'interrupteur de reconnaissance faciale.
7: Durée de conservation des données en cache. Cliquer sur le nombre de jours : 7, 15, 20 ou 30 jours puis sur cancel puis sur sauvegarder.

8 : Fonctions de la page d'accueil : permet de modifier le type d'affichage sur la page d'accueil.

9: Version logicielle : consulter les informations de la version logicielle.

10 : Réglage de la luminosité : ajustez la luminosité de l'écran d'affichage.

11 : Redémarrage : redémarrer l'appareil.

**12 :** Restaurer les paramètres d'usine : utilisé pour restaurer l'équipement à l'état d'usine (attention, toutes les données enregistrées seront effacées)

13 : Changement de langue : choisir la langue désirée.

14 : Zone de réglage : laisser sur Asie

**15 :** Définir le mot de passe installateur : utilisé pour changer le mot de passe qui permet d'accéder au menu des paramètres.

**16 :** Adresse IP : d'usine, afin de pouvoir accéder facilement à l'interphone sur le réseau, l'interphone est en mode DHCP (image de gauche) c'est-à-dire qu'une adresse IP lui est attribuée en fonction des paramètres du réseau sur lequel il est connecté.

Pour le bon fonctionnement de l'installation, il est impératif de lui attribuer une IP fixe en suivant les 4 étapes ci-dessous.

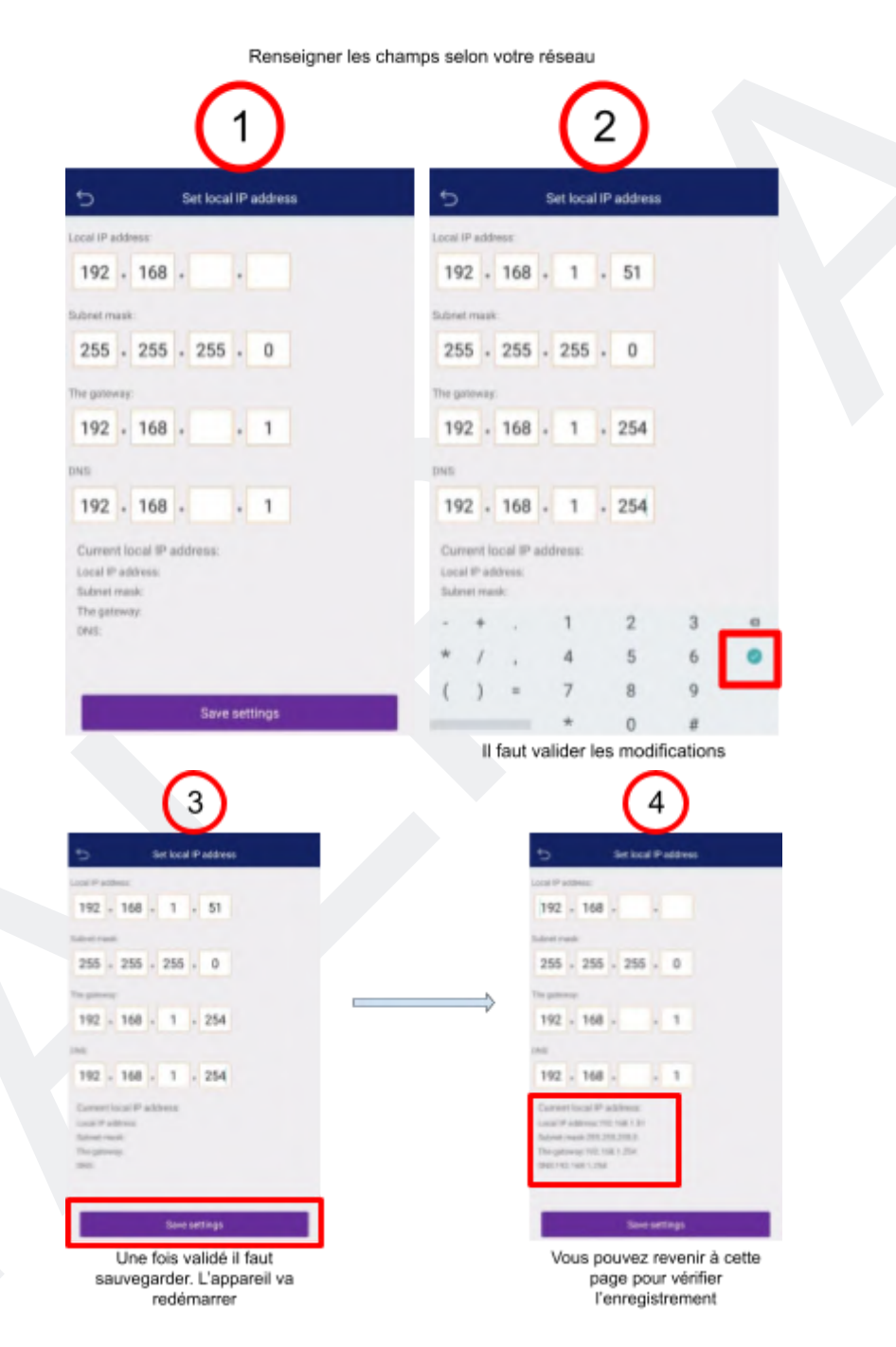

#### 4.6. Gestion des utilisateurs

Lorsque des licences Tuya ou Smart Life sont installées, le bouton bleu"Qr code" apparaît. Si vous utiliser uniquement des tablettes dédiés vous n'avez pas besoin de licence

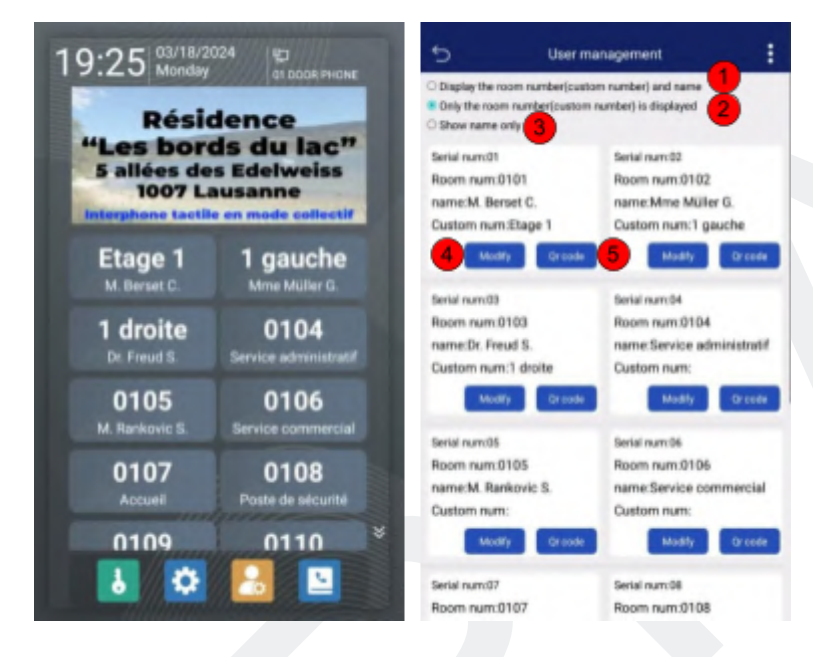

- 1: Affiche le numéro de correspondant et le nom sur la page d'accueil
- 2: Affiche uniquement les numéros des correspondants sur la page d'accueil
- 3: Afficher uniquement le nom sur la page d'accueil
- 4: Modification : Modifier les informations des correspondants

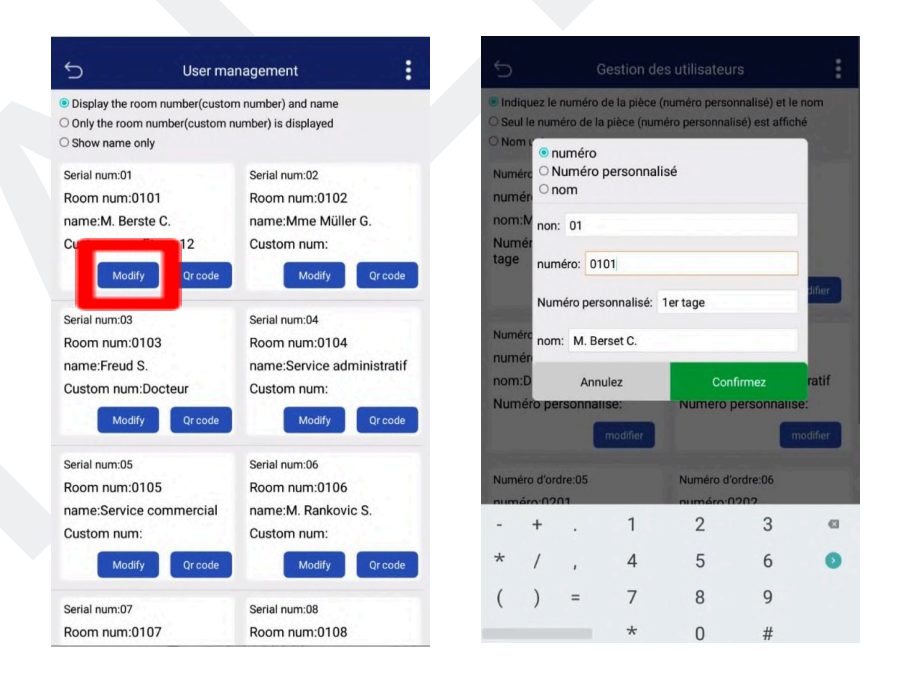

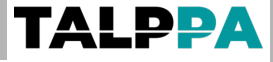

5: QR code : QR code Tuya ou Smart Life

Cliquer sur le bouton "QR Code", pour faire apparaître la page d'appairage du smartphone à l'appareil

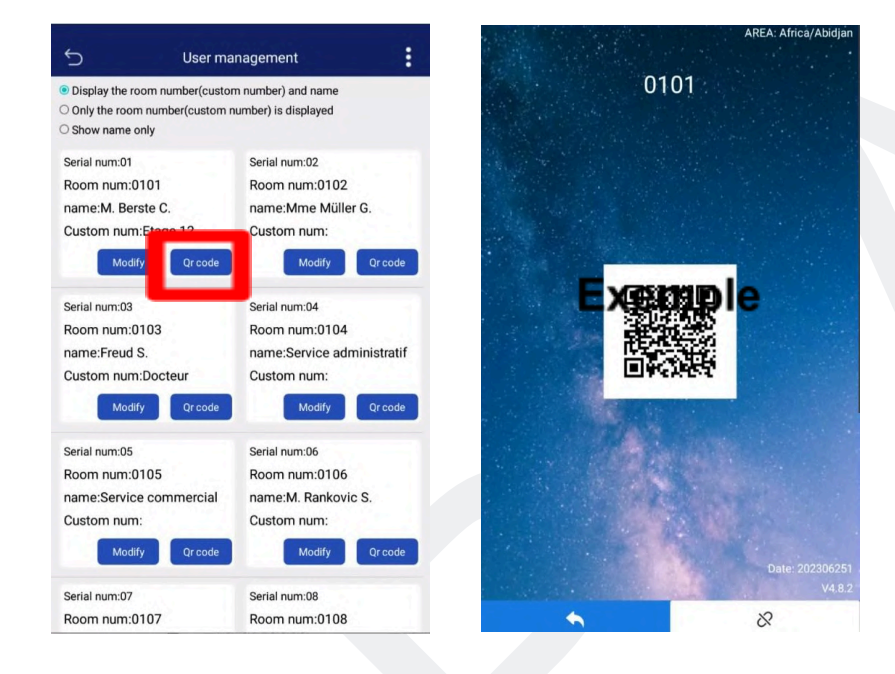

Note : En cas de changement d'utilisateur vous pouvez désappairer pour appairer le nouveau smartphone

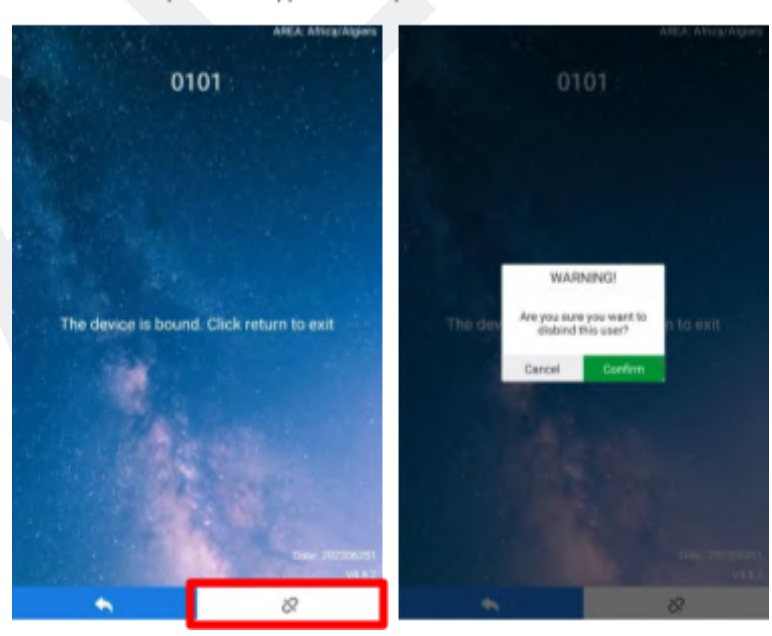

Si la licence est déjà utilisée ce message apparaîtra. Vous pouvez désappairer en cliquant sur l'icône en bas à droite

#### 4.7. Contrôle d'accès (badge ou carte)

Ajouter une carte : cliquer sur Ajouter une carte, entrer le numéro de correspondant / numéro de carte / date d'expiration, confirmer

Supprimer une carte : Suppression par numéro de carte : passez la carte pour vérifier le numéro de carte correspondant et la supprimer.

Suppression par numéro de correspondant : entrer le numéro de correspondant pour le supprimer.

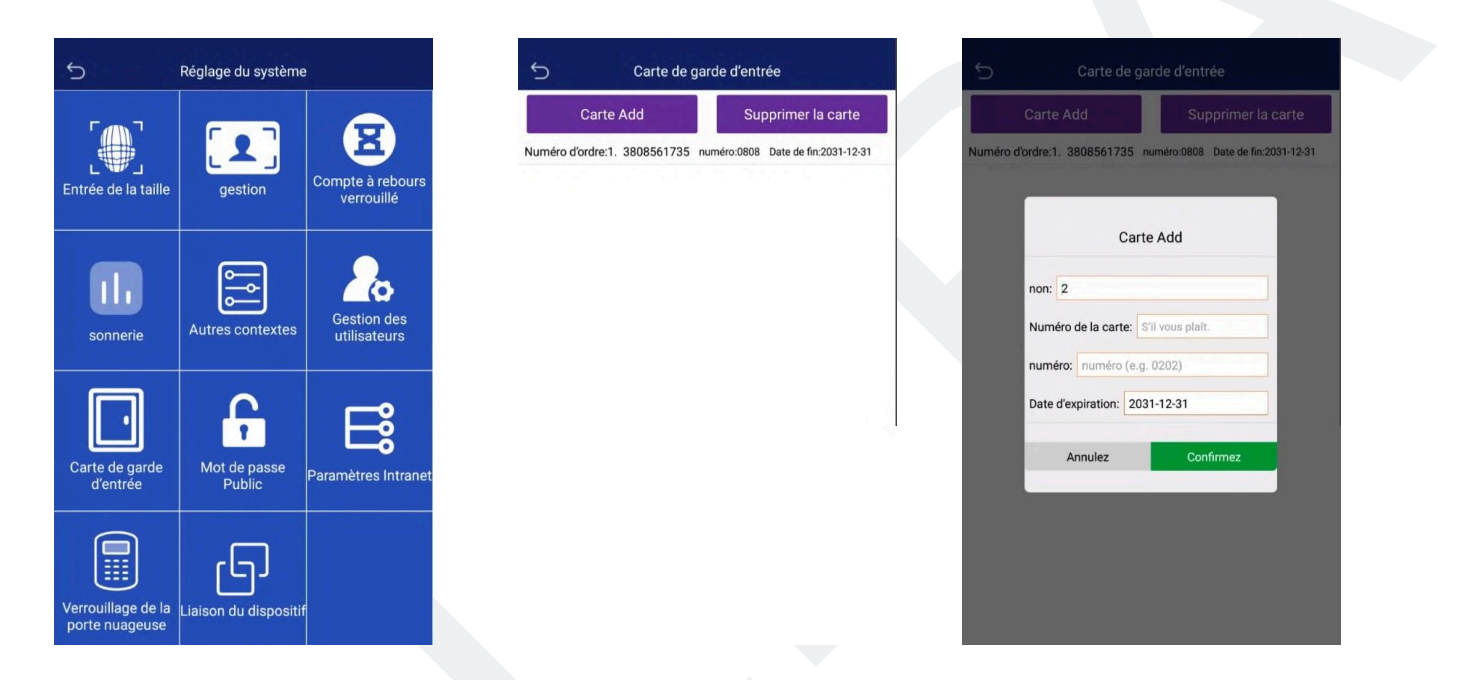

#### 4.8. Mot de passe pour les utilisateurs

Vous pouvez ajouter ou changer le mot de passe de déverrouillage de l'accès. Le clavier à code ne fonctionne pas avant qu'il y ai un code enregistré.

| 5                                 | Réglage du système     |                             |
|-----------------------------------|------------------------|-----------------------------|
|                                   |                        |                             |
| Entrée de la taille               | gestion                | Compte à rebours            |
|                                   |                        | verrouille                  |
|                                   | l<br>□<br>□            | 20                          |
| sonnerie                          | Autres contextes       | Gestion des<br>utilisateurs |
|                                   |                        |                             |
|                                   | <b>F</b>               | F                           |
| Carte de garde<br>d'entrée        | Mot de passe<br>Public | Paramètres Intranet         |
|                                   |                        |                             |
|                                   | راح                    |                             |
| Verrouillage de la porte nuageuse | Liaison du dispositif  |                             |

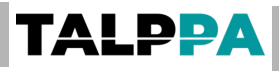

#### 4.9. Configuration de l'intranet

| 5              | System setting       |                   | 5                      | Intranet settings    | è652        |
|----------------|----------------------|-------------------|------------------------|----------------------|-------------|
| 5007           |                      |                   | 1 Intranet switch      |                      | open        |
| Face entry     | Manacement           | Lock countriown   | 2 Switch intranet type |                      | Switch type |
| r due entry    | managemen.           |                   | 3 Set host room num    | rber                 | >           |
|                | 9                    |                   | 4 Indoor unit resoluti | km                   | >           |
| Ringing tone   | Other settings       | User management   | 5 IP address of invar  | ret administrator    | >           |
| Kinging tone   |                      |                   | 6 Update intraret roo  | om number table      | >           |
|                | <u>د</u>             | ⊏                 | View intranet confe    | guration information | >           |
| Entrance guard | 1<br>Public password | intranet settings | B Setting intranet ser | rver address         | >           |
| care           |                      |                   | 9 Intranet update sof  | ftware version       | >           |
|                | 6                    |                   |                        |                      |             |
| Line door lock | Device binding       |                   |                        |                      |             |

1 : Commutateur Intranet : Activer par défaut, en mode désactivé aucune tablette ne pourra être connectée. Seuls les smartphones ayant une licence pourront communiquer avec l'interphone

2: Type d'Intranet : Toujours en mode "switch commuté"

3: Configurer le numéro de l'interphone :

Par défaut, le numéro de l'interphone est :

1 Phase, Bâtiment 01, Unité 01, Interphone 01.

Lors d'une installation avec plusieurs interphones pour un même site il faut adresser les appareils afin qu'ils aient chacun leur adresse.

En standard, on appelle le deuxième interphone 02, le troisième 03, etc...

| 5      |                    |                    | Set h          | ost roo   | m num     | ber         |            |          | 5                                                        | à                 |                  | Set          | host ro   | om nu    | mber     | -        |          |          |
|--------|--------------------|--------------------|----------------|-----------|-----------|-------------|------------|----------|----------------------------------------------------------|-------------------|------------------|--------------|-----------|----------|----------|----------|----------|----------|
| Pleas  | e ent              | er the (           | curren         | t room    | numbe     | er:         |            |          | Pleas                                                    | e ente            | er the           | curre        | nt room   | numt     | ber:     |          |          |          |
| This n | umber              | is used            | for exte       | ension m  | onitoring | g and calli | ng         |          | This number is used for extension monitoring and calling |                   |                  |              |           |          |          |          |          |          |
| For ex | ample:<br>1        | Unit 1 h           | nost ma        | chine inp | out: unit | 01, buildir | ng 01, pha | ase 01,  | For exa<br>host 0                                        | ample:<br>1       | Unit 1           | host m       | achine ir | iput: un | it 01, t | ouilding | g 01, ph | ase 01   |
| or ex  | ample:<br>ng 00, p | No.1 er<br>hase 0' | nclosure<br>1' | e machin  | e input ' | No.01 doc   | or phone,  | unit 00, | For exa<br>buildin                                       | ample:<br>g 00, p | No.1 e<br>hase 0 | nclosu<br>1' | re machi  | ne inpu  | t 'No.0  | 1 dooi   | phone    | , unit O |
|        | 1                  | stage              | 01             | building  | 01        | unit 01     | door pho   | ne       |                                                          | 1                 | stage            | 01           | building  | 01       | unit     | 02       | door ph  | one      |
|        |                    |                    |                | confi     | irm       |             |            |          |                                                          |                   |                  |              | con       | firm     |          |          |          |          |
|        |                    |                    |                |           |           |             |            |          |                                                          |                   |                  |              |           |          |          |          |          |          |
| -      | +                  |                    |                | 1         | 2         | 3           | 3          | G        | -                                                        | +                 |                  |              | 1         | 2        |          | 3        |          | G        |
| *      | /                  | ,                  | 4              | 4         | 5         | 6           | 5          | 0        | *                                                        | /                 | ,                |              | 4         | 5        |          | 6        |          | 0        |
| (      | )                  | =                  | 7              | 7         | 8         | ç           | )          |          | (                                                        | )                 | =                |              | 7         | 8        |          | 9        |          |          |
|        |                    |                    | 7              | +         | 0         | #           | ŧ          |          |                                                          |                   |                  |              | *         | 0        |          | #        |          |          |

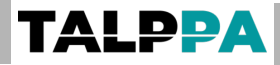

4 : Configuration du format vidéo (tablette)

A ce jour, la majorité des tablettes est en format vidéo HD, en fonction du

modèle installé, veuillez adapter la résolution.

(panne courante : il y a le son mais pas l'image)

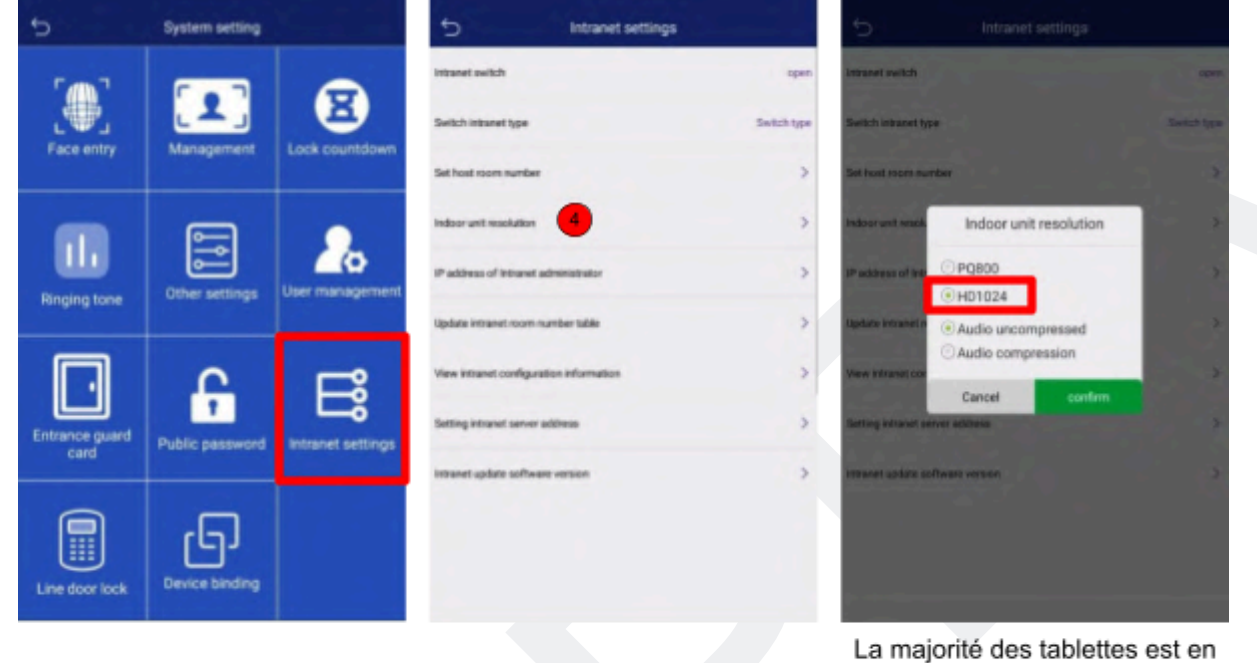

La majorité des tablettes est en HD donc veuillez cochez cette option pour le bon fonctionnement

**5** : Adresse IP de l'administrateur en intranet : cela concerne la configuration de l'IP du poste du centre de gestion. Si vous n'avez pas de poste de gestion, il n'y a rien à configurer.

**6 :** Mise à jour de la table des numéros de tablette en intranet : liée à la table des numéros de correspondants du centre de gestion.

7 : Voir les informations de configuration de l'Intranet : consulter les informations de configuration de l'Intranet pour la station extérieure. Il est nécessaire de vérifier ici l'adresse IP du réseau externe.

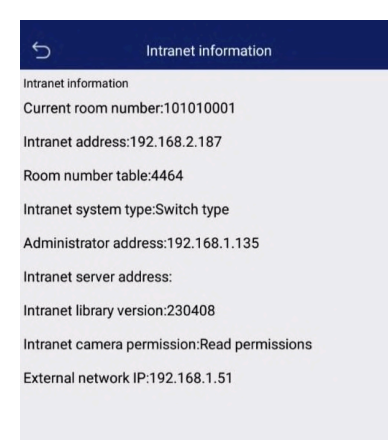

8 : Adresse intranet du serveur : à configurer uniquement lorsqu'un serveur dédié est installé

9 : Mise à jour de la version logicielle de l'Intranet : l'adresse à entrer lors de la mise à jour du logiciel

#### 4.10. Connexion entre plusieurs interphones via internet

Interconnexion jusqu'à 8 interphones

|  | 5                                 | Réglage du système            |                             | Ś                                              | Cloud door lock |  |
|--|-----------------------------------|-------------------------------|-----------------------------|------------------------------------------------|-----------------|--|
|  |                                   |                               |                             | Équipement de<br>verrouillage de p<br>nuage 01 | porte à Etat    |  |
|  |                                   | <b>2</b>                      | Compte à rebours            | Équipement de<br>verrouillage de p<br>nuage 02 | porte à Etat    |  |
|  | Entree de la taille               | gestion                       | verrouillé                  | Équipement de<br>verrouillage de p<br>nuage 03 | porte à Etat    |  |
|  |                                   | Autres contextes              | Gestion des<br>utilisateurs | Équipement de<br>verrouillage de p<br>nuage 04 | porte à Etat    |  |
|  | sonnerie                          |                               |                             | Équipement de verrouillage de p<br>nuage 05    | porte à Etat    |  |
|  |                                   |                               |                             | Équipement de<br>verrouillage de p<br>nuage 06 | porte à Etat    |  |
|  |                                   | Mot de passe<br>Paramètres li |                             | Équipement de<br>verrouillage de p<br>nuage 07 | porte à Etat    |  |
|  | Carte de garde                    |                               | Paramètres Intranet         | Équipement de<br>verrouillage de p<br>nuage 08 | porte à Etat    |  |
|  | d'entree                          | Public                        |                             |                                                |                 |  |
|  |                                   | راجا                          |                             |                                                |                 |  |
|  | Verrouillage de la porte nuageuse | Liaison du dispositif         |                             |                                                |                 |  |

## 5. Configuration d'une tablette dédiée

# 5.1. Comment se connecter avec le moniteur intérieur (tablette dédiée)

#### Step 1:

Configurer une tablette avec le numéro du correspondant.

Cliquer sur "Settings"

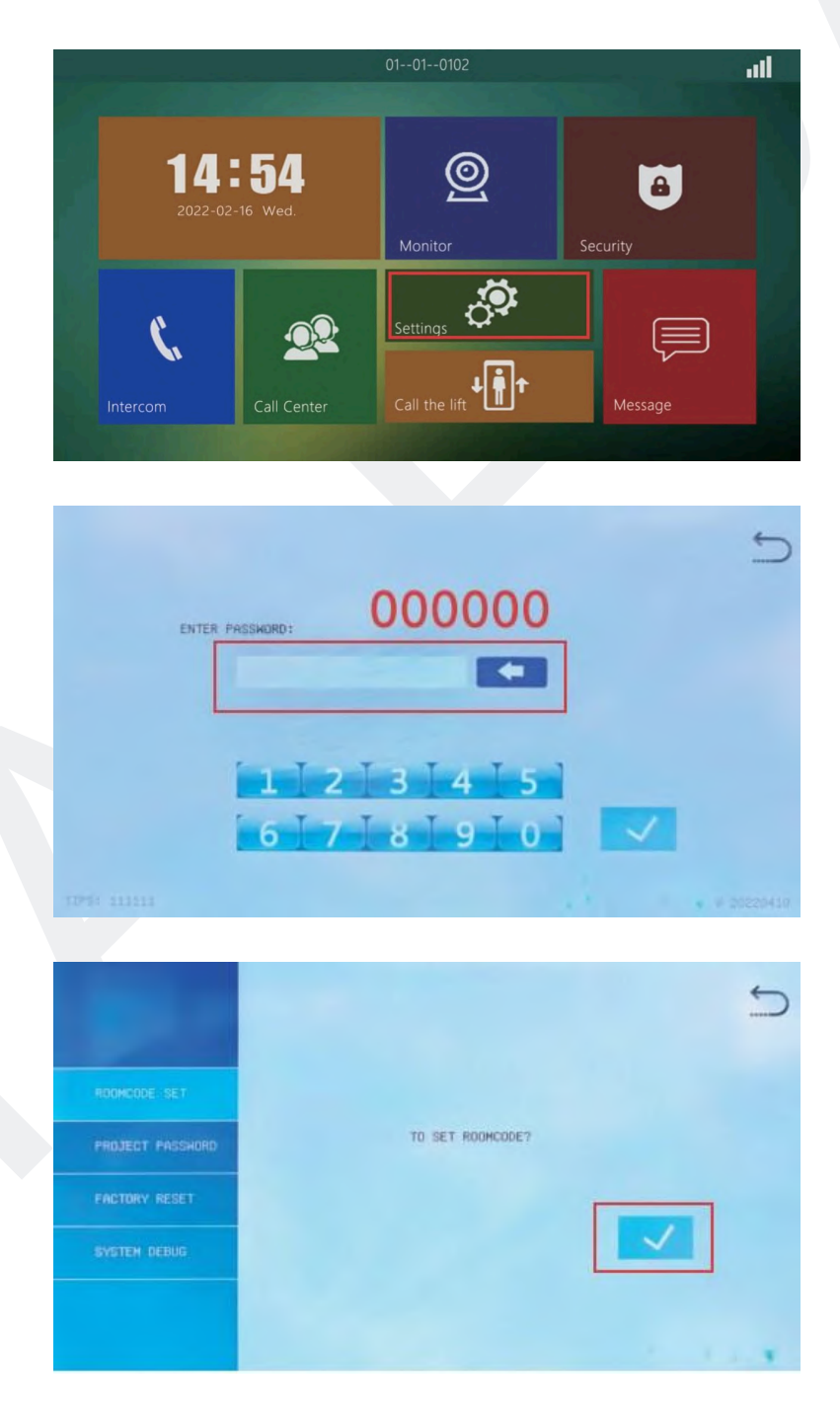

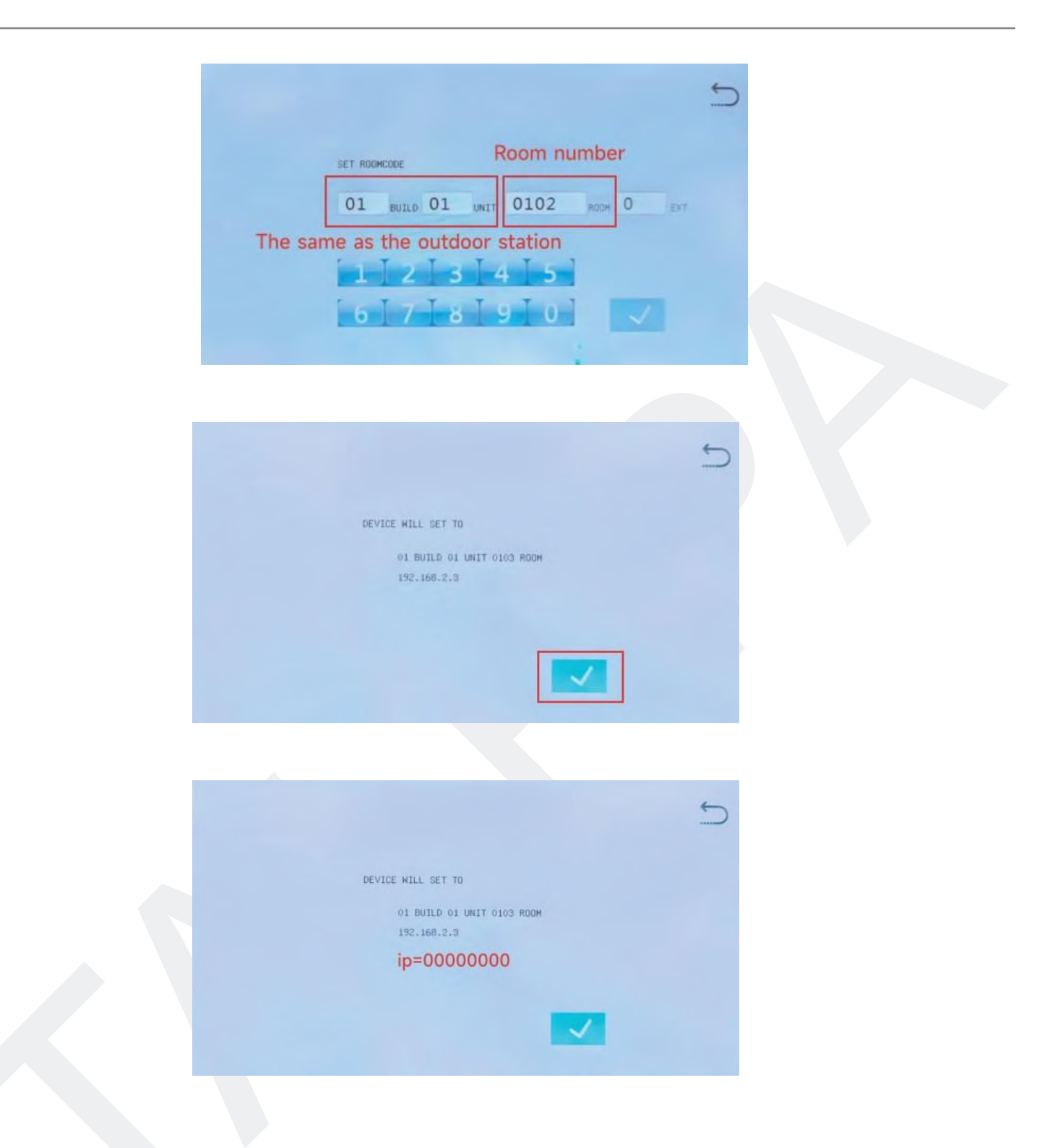

Note : Si IP = 00000000 s'affiche lorsque vous configurez le numéro du correspondant, cela signifie que le numéro. Vous devez changer le numéro.

#### 5.2. Comment connecter votre appareil avec l'application Tuya ou Smart Life

#### Étape 4 :

Configurer la zone pour l'Asie par défaut

### Étape 5 :

Ouvrez l'application Tuya ou Smart Life, sélectionnez "Ajouter un appareil", sur l'interface "Ajouter un appareil", cliquez sur "Scanner le code" dans le coin supérieur droit pour scanner le "Code QR" puis terminer.

Après la connexion, "la page d'accueil de l'application Tuya ou Smart Life affichera que l'appareil a été connecté". Vous pouvez créer un raccourci et le sauvegarder sur la page d'accueil de votre smartphone vous aurez ainsi l'icône de votre interphone directement.

Note : Une licence peut être utilisée par un seul smartphone. Le smartphone connecté peut partager avec plusieurs smartphones.

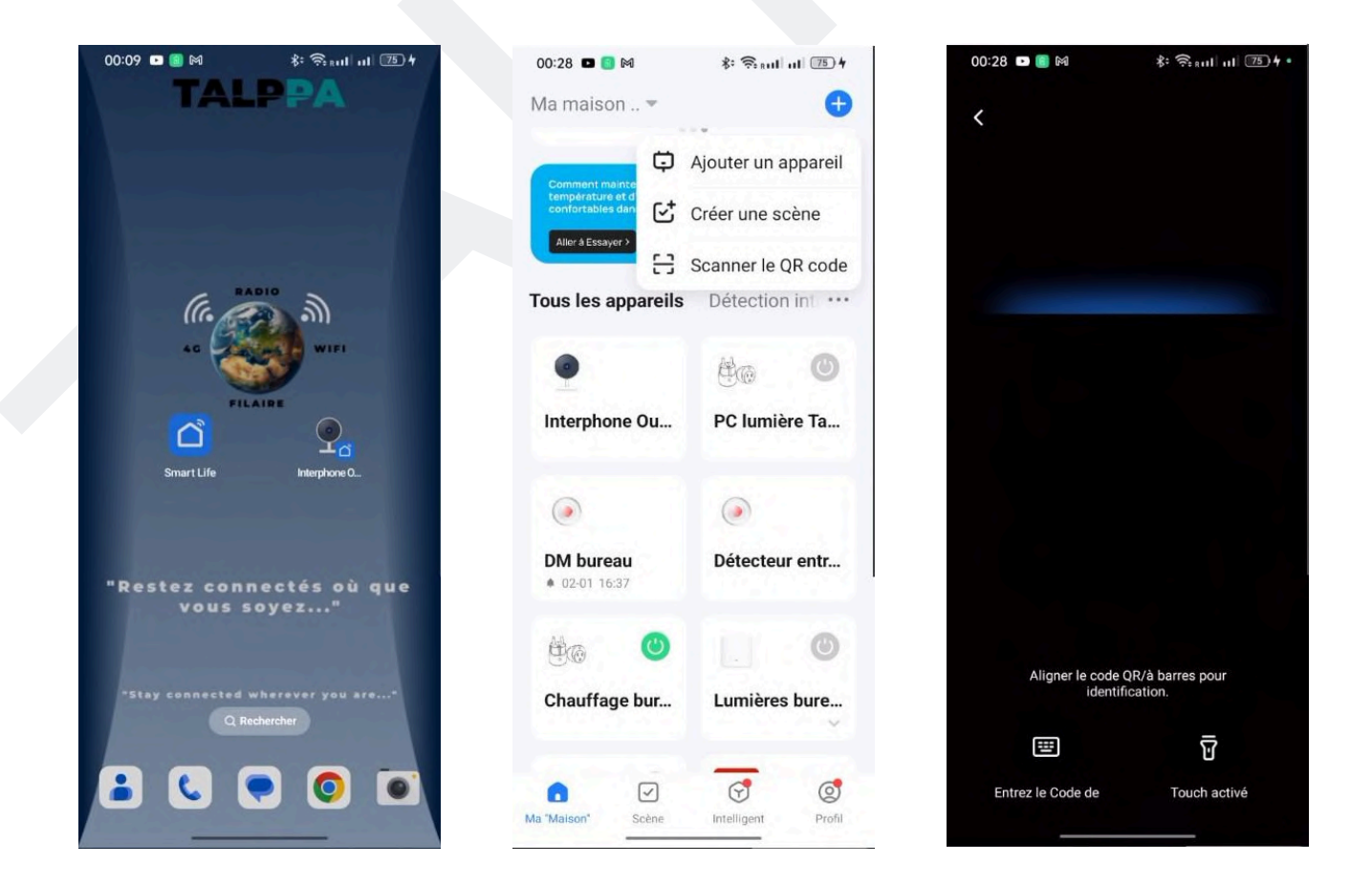

#### <u>Retour sommaire</u>

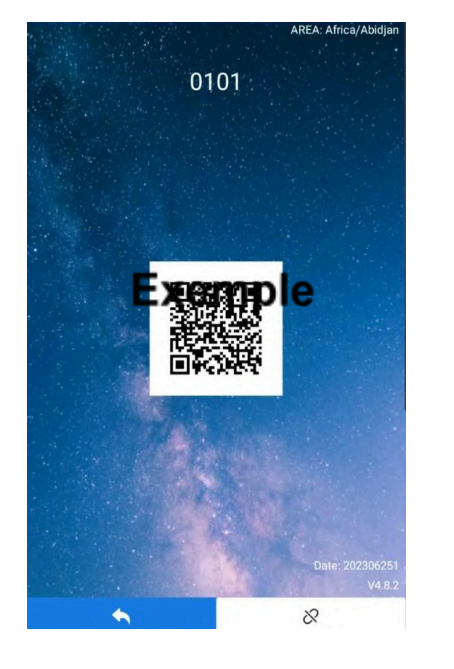

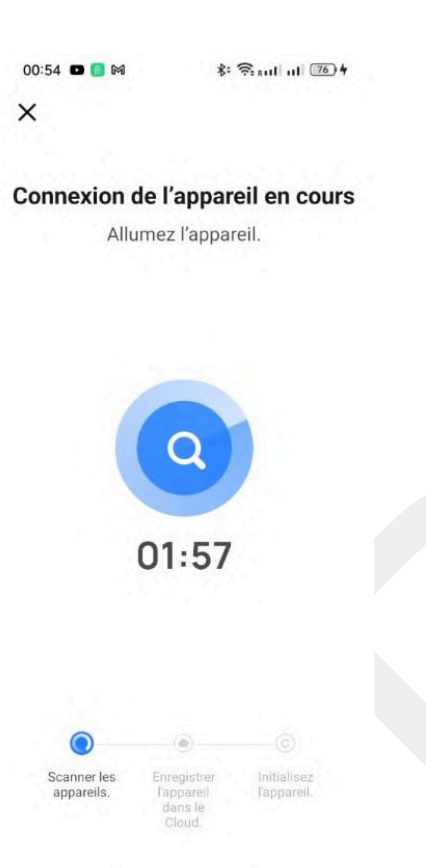

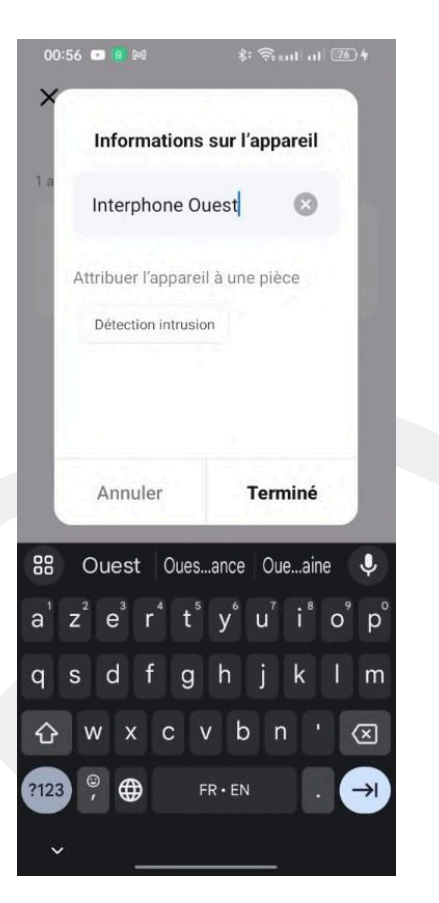

## 6. Exemple installation (collective)

Dans un ensemble collectif on peut mixer les préférences avec et/ou sans tablettes intérieures. Certains foyers avec tablettes seules, d'autres avec smartphones seuls et d'autres avec tablettes et smartphones. Lors de changement d'occupants, ces préférences pourront changer même après l'installation.

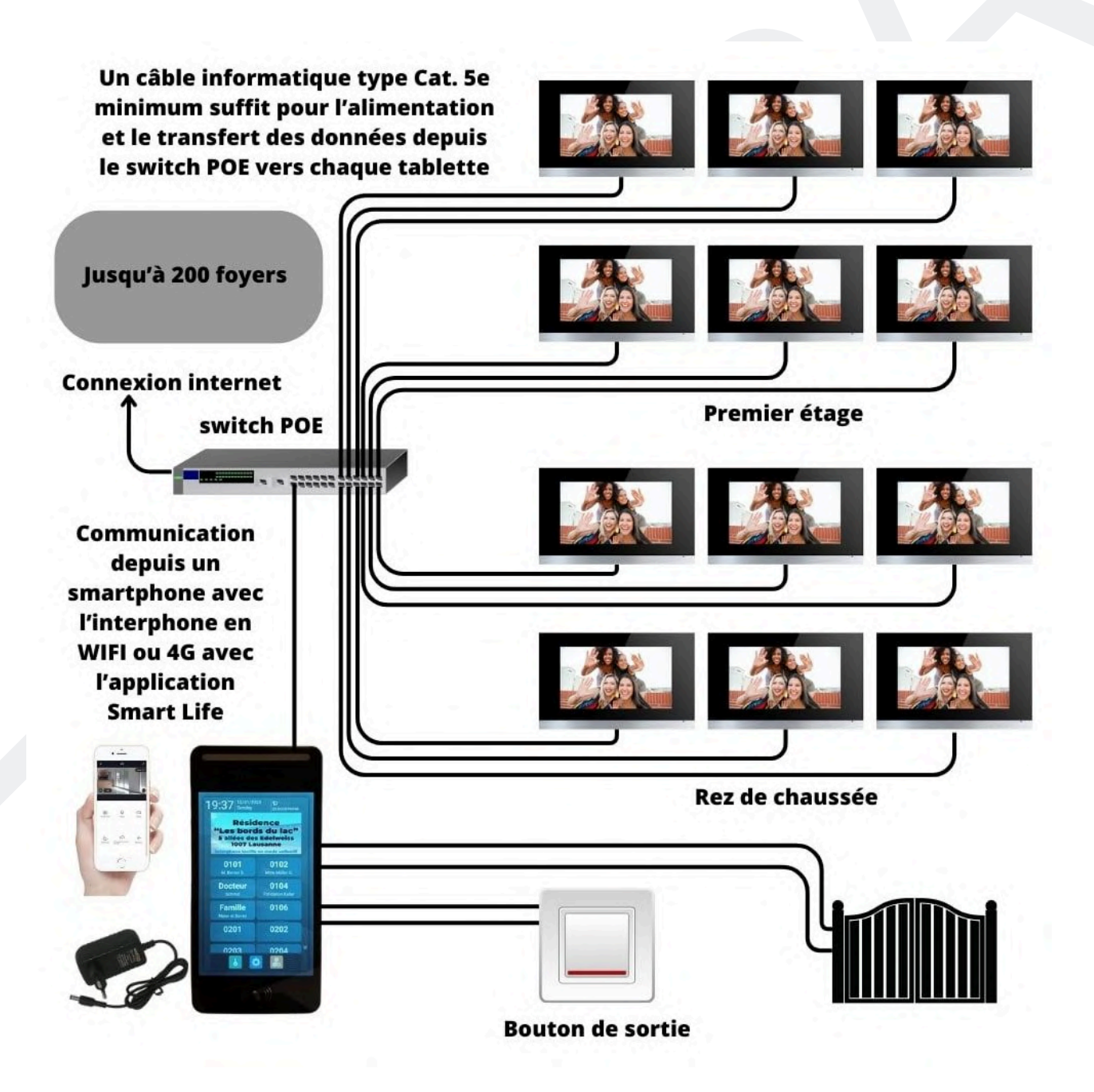

## 7. Exemple installation (villa ou appartement)

### L'interphone peut être utilisé sans tablette

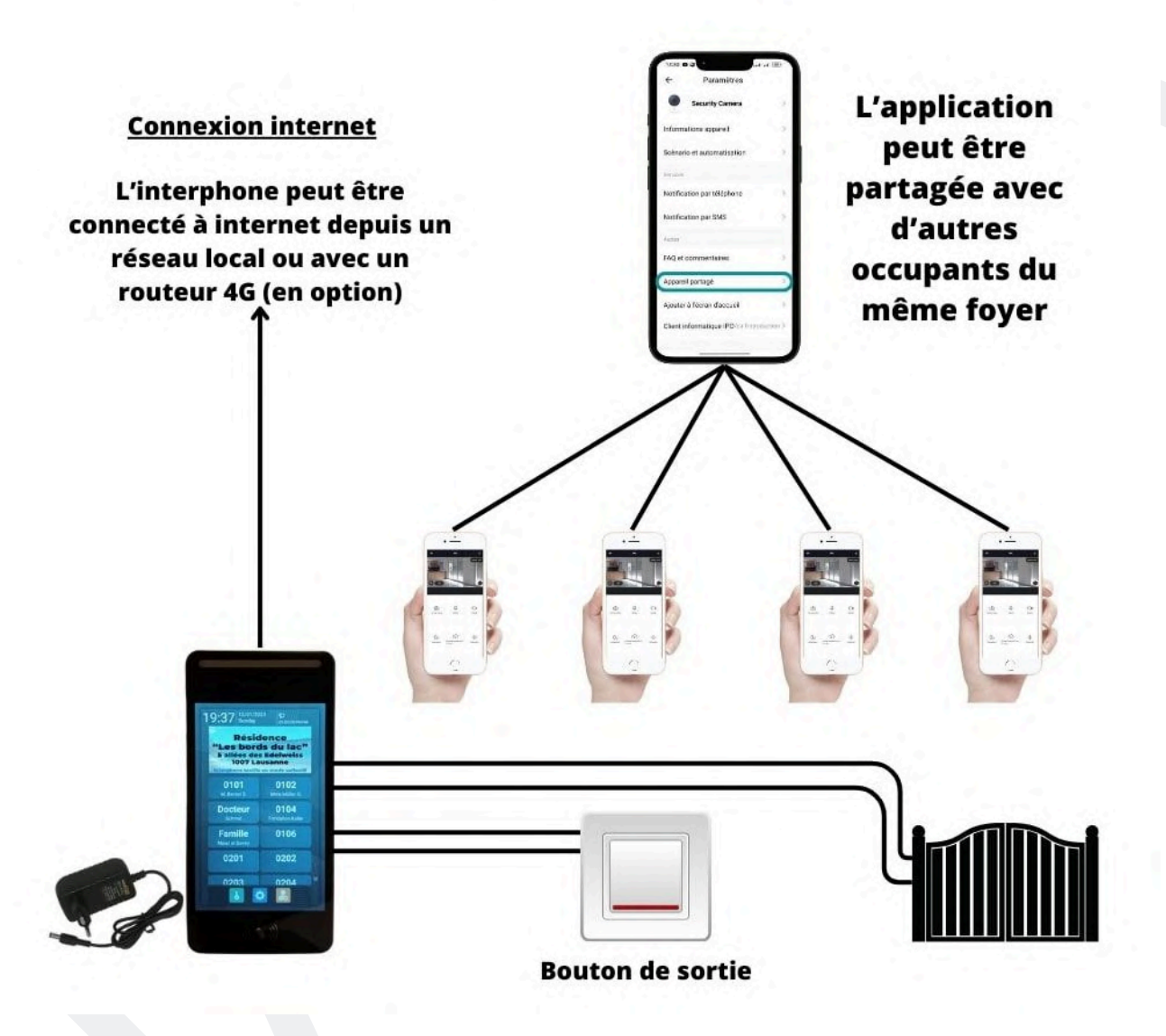

## 8. Instructions d'installation

**TALPPA** 

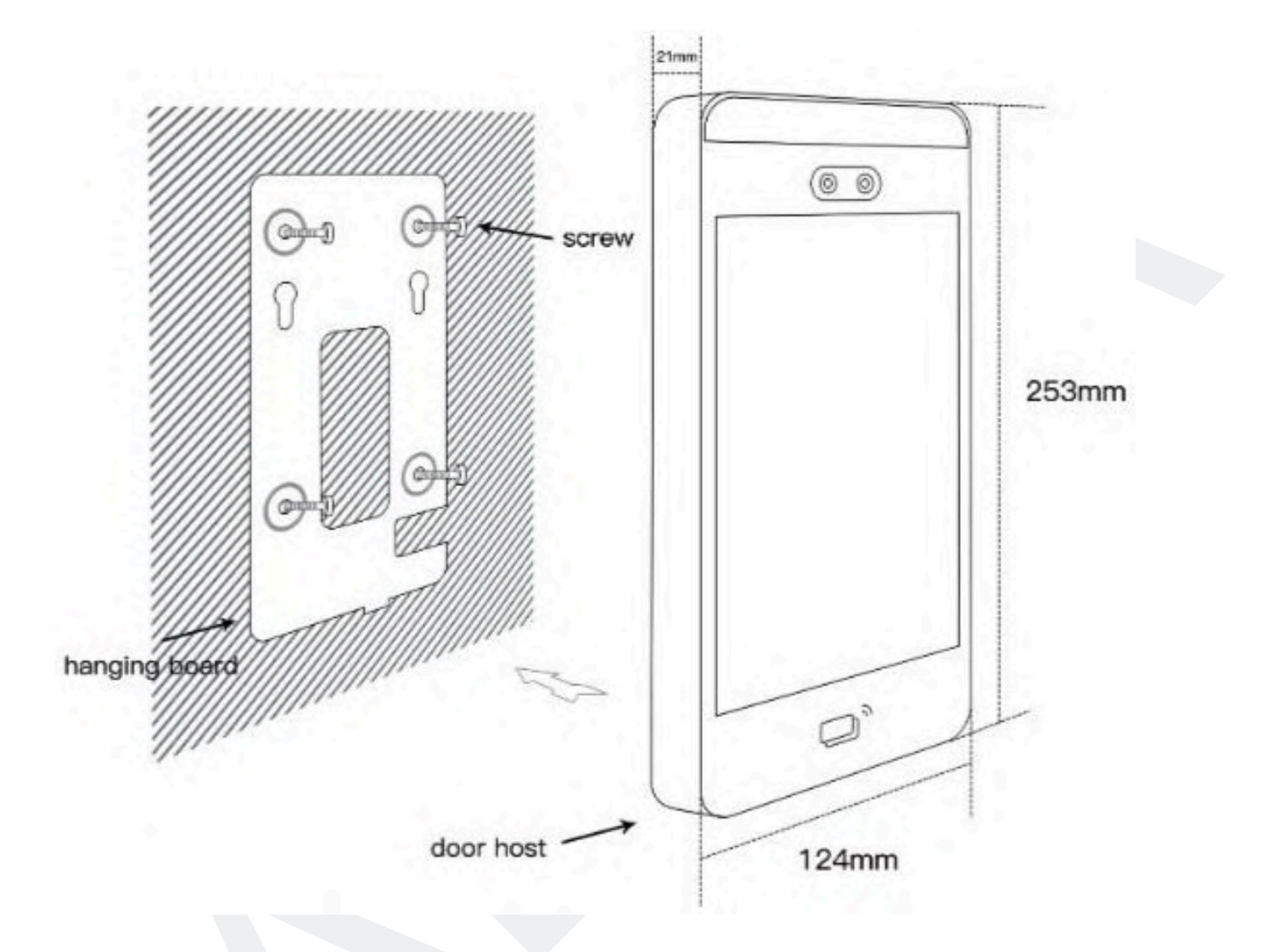

## 9. <u>Câblage</u>

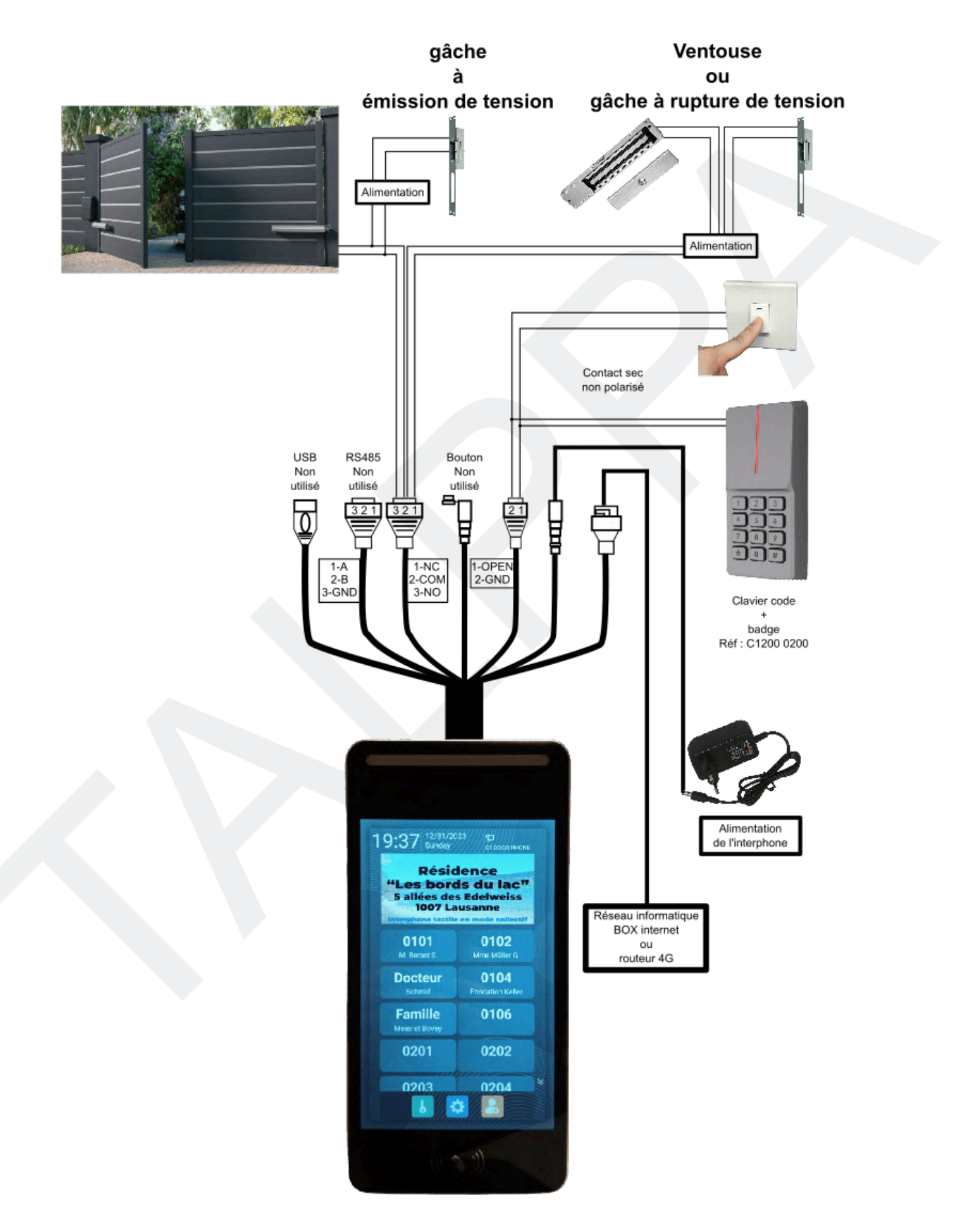

## 10. <u>Paramètres</u>

| Caractéristique          | Détail                                                                                                    |
|--------------------------|----------------------------------------------------------------------------------------------------|
| Modèle                   | C3400 0200                                                                                                    |
| Système d'exploitation   | Android 5.1.1                                                                                                    |
| Affichage Écran          | Écran de 8 pouces, 800*1280 px                                                                                                    |
| Caméra                   | 200W (1080P)                                                                                                    |
| CPU                      | ARM Cortex-A53SMP4                                                                                                    |
| Mémoire                  | LPDDR3 1GB                                                                                                    |
| Stockage                 | EMMC 8GB (standard) extensible                                                                                                    |
| Couleur                  | Argent                                                                                                    |
| Type de carte            | Carte IC, M1, S50, 13.56MHZ                                                                                                    |
| Opération                | Écran tactile capacitif complet                                                                                                    |
| Communication            | RJ45-TCP/IP                                                                                                    |
| Consommation d'énergie   | Statique moins de 7W; Dynamique est moins de 12W.                                                                                     |
| Alimentation électrique  | DC12V-3A                                                                                                    |
| Environnement de travail | - 20°C ~ 70°C                                                                                                    |
| Humidité de travail      | 10%~70%                                                                                                    |
| Grade de protection      | IP56                                                                                                    |
| Moyens de déverrouillage | Carte RFID/Mot de passe/Reconnaissance faciale/Téléphone mobile à distance                                                            |
| Reconnaissance faciale   | Distance de reconnaissance >1M; Capacité de stockage<br>50,000; Taux de reconnaissance 0.5 secondes; Taux de<br>reconnaissance 99.98% |

## 11. <u>FAQ</u>

| Question                                                                | Réponse                                                                                                    |
|-------------------------------------------------------------------------|----------------------------------------------------------------------------------------------------|
| 1. Puis-je changer l'image publicitaire dans<br>l'interface ?           | Oui, veuillez contacter le revendeur pour obtenir un fichier.                                               |
| 2. Que dois-je faire après avoir reçu l'appareil ?                      | Configurer une adresse IP fixe.                                                                             |
| 3. Si je ne peux pas recevoir d'appels vidéo de<br>l'application Tuya ? | Veuillez vérifier que toutes les notifications sont activées.                                               |
| 4. Puis-je changer de langue ?                                          | Oui, vous pouvez le configurer dans les autres réglages et changer la langue.                               |
| 5. Puis-je changer mon numéro de correspondant et mon nom ?             | Oui, veuillez le modifier dans la gestion des utilisateurs.                                                 |
| 6. Que dois-je faire si j'oublie le mot de passe installateur ?         | Par mesure de sécurité il faut appeler le revendeur qui vous donnera le code.                               |
| 7. Que dois-je faire si je ne peux pas appeler le moniteur intérieur ?  | Veuillez cliquer sur Paramètres Intranet activez le commutateur Intranet.                                   |
| 8. Puis-je ajouter plus d'ID Tuya ou Smart Life ?                       | Oui, veuillez contacter le revendeur pour obtenir un fichier. <u>Pour la Suisse</u> / <u>Pour la France</u> |